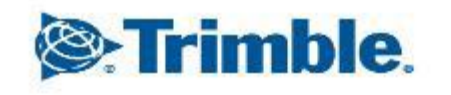

-@-

----+ + + + + + + + + + -----+ ----+ + + + + ++ + + ++++++ + + + + + + + + + + + + +

2023年01月16日 FW11.24

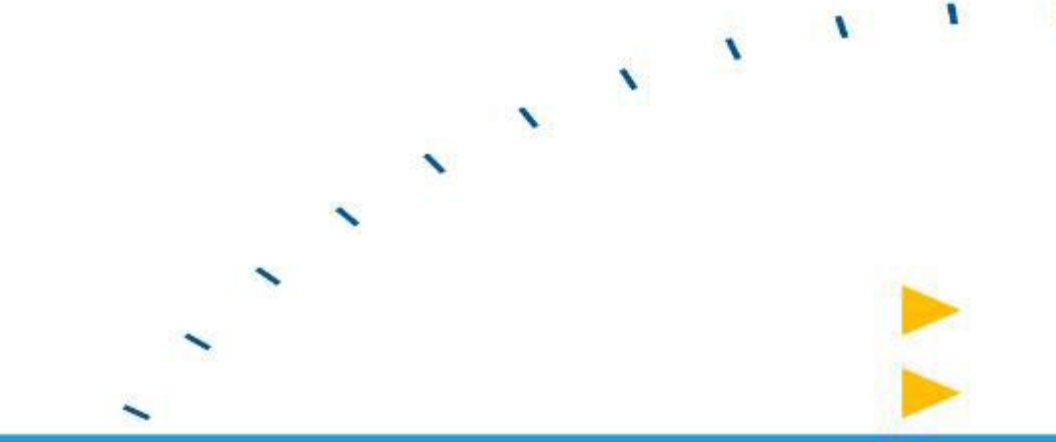

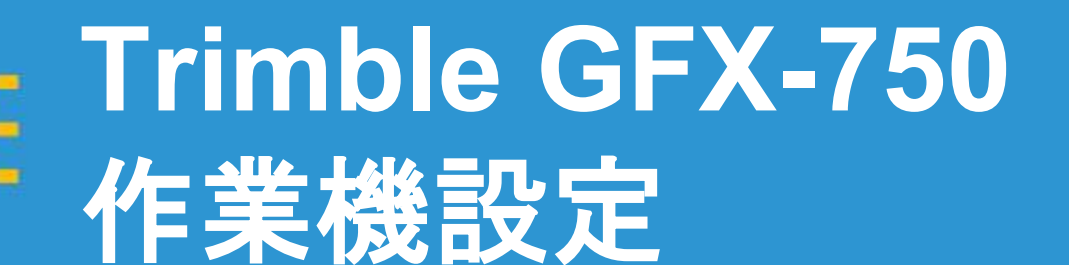

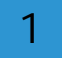

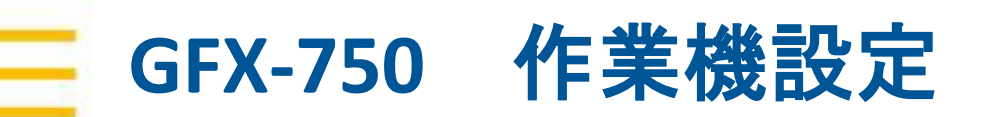

作業機設定 

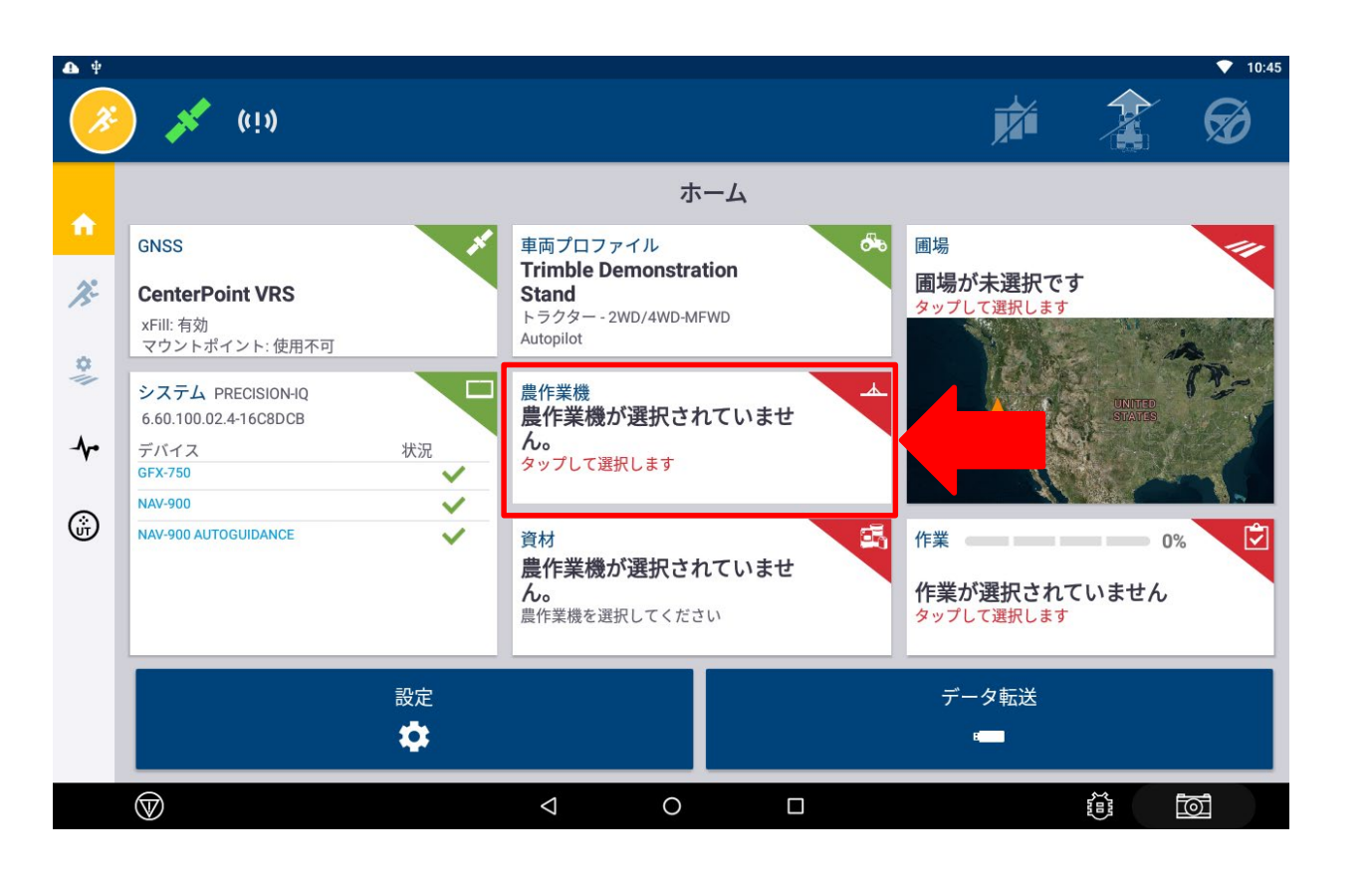

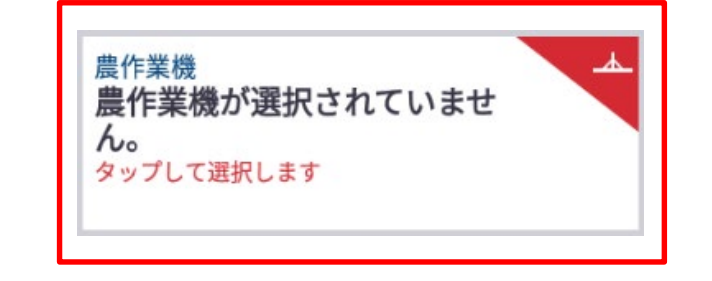

・農作業機の設定を行う。

・設定した作業機の幅に応じてAB線の ピッチ幅が決まるので、正確な測定が必要。

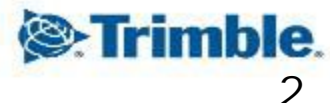

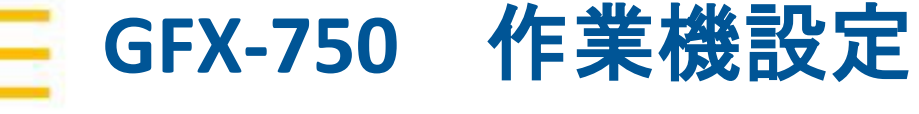

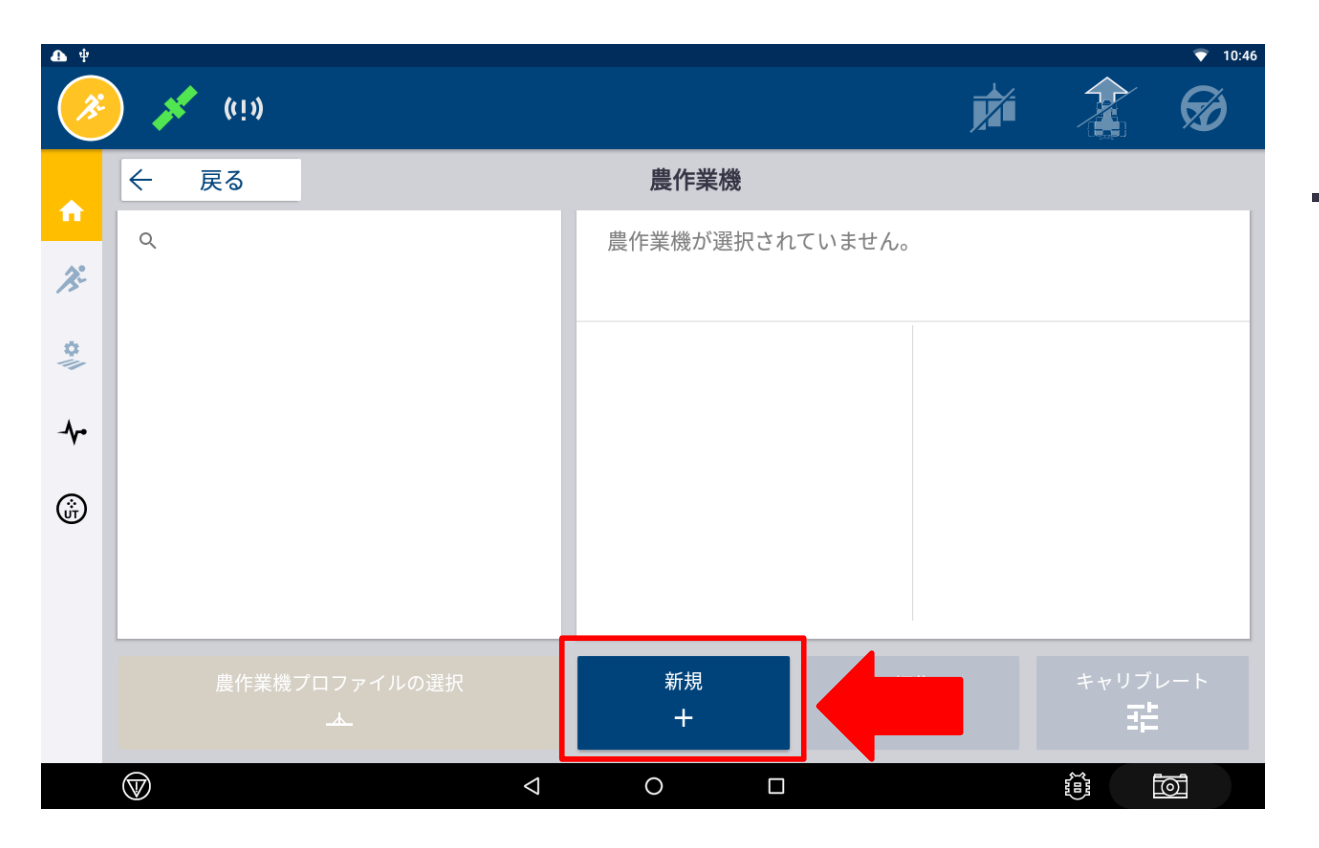

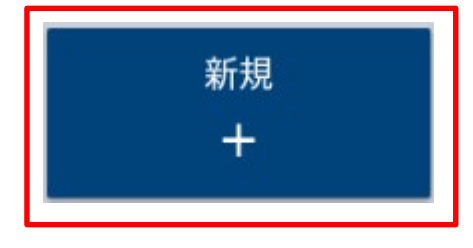

### 初期状態では作業機が登録されていないので 「新規」で作業機の設定を作成する。

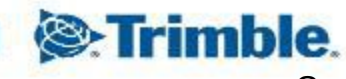

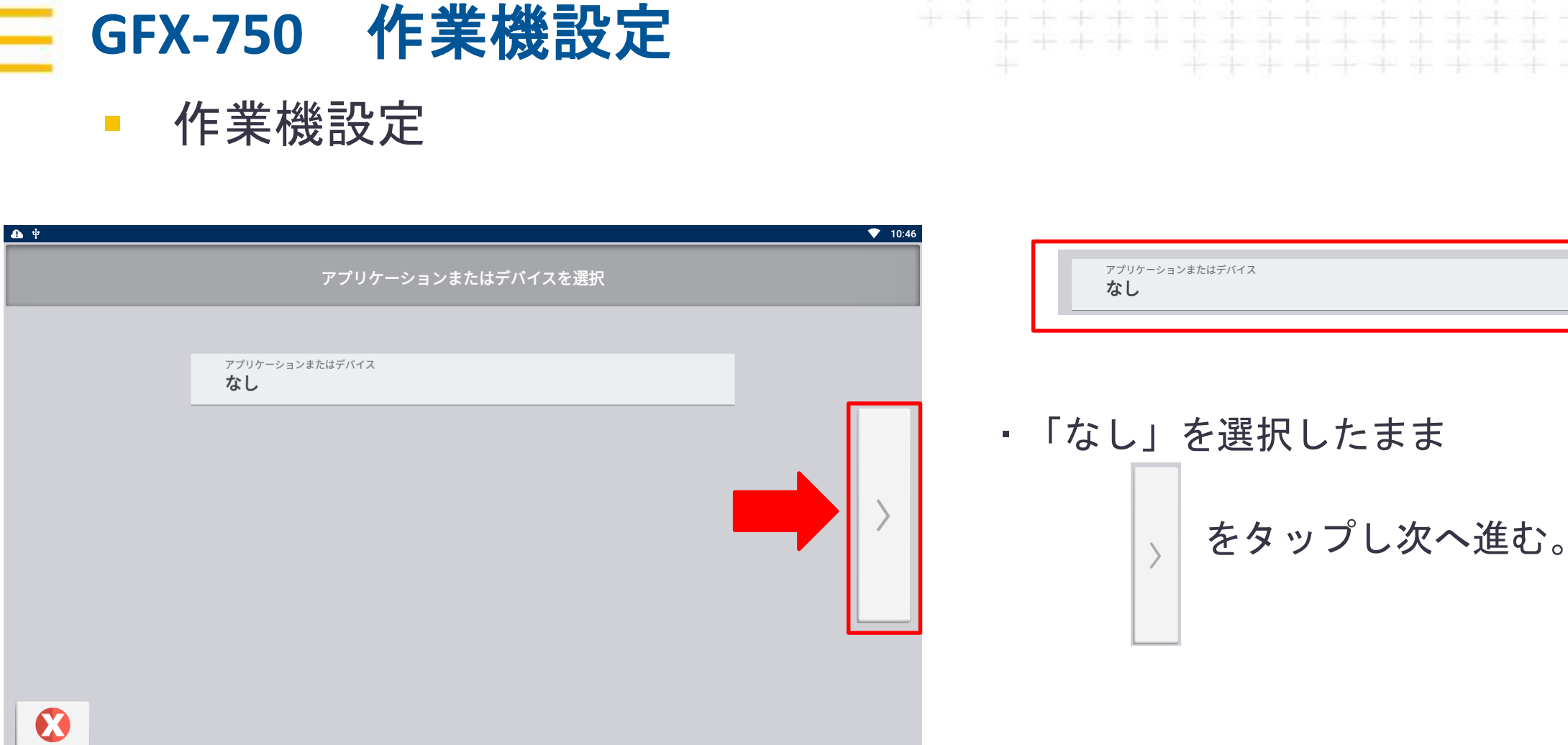

 $\overline{\bigcirc}$ 

 $\triangleleft$ 

0

 $\heartsuit$ 

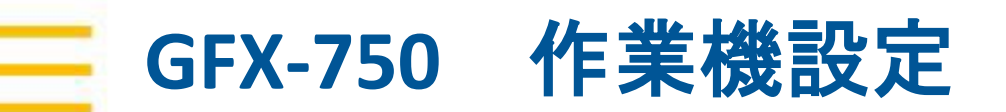

作業機設定 

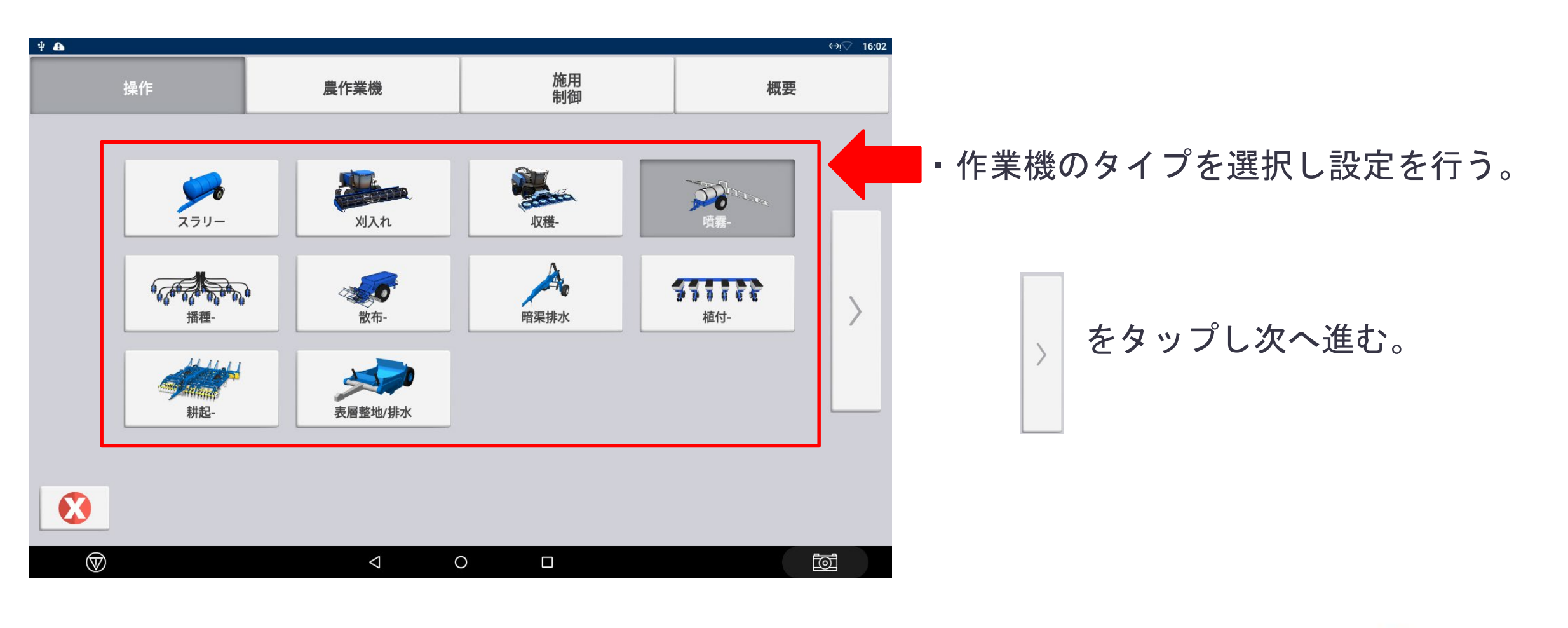

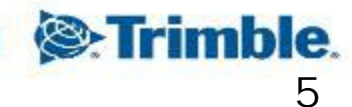

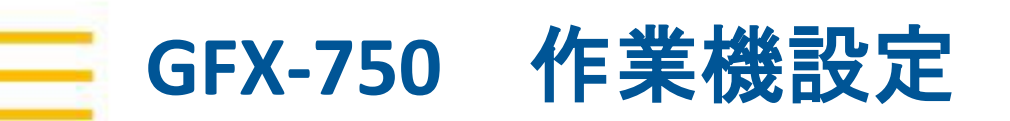

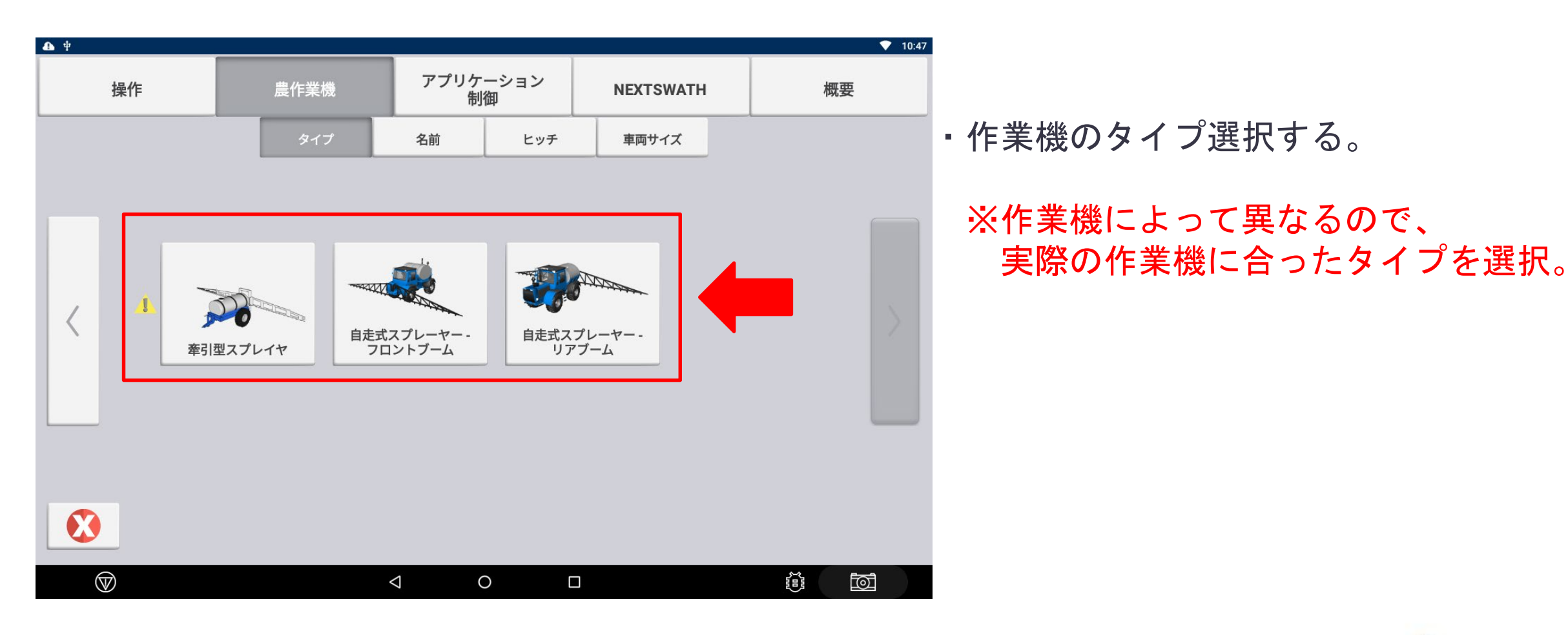

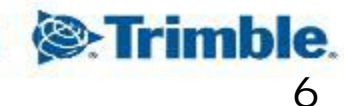

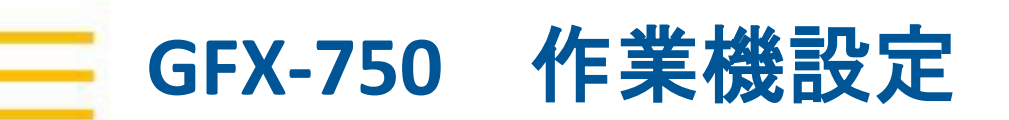

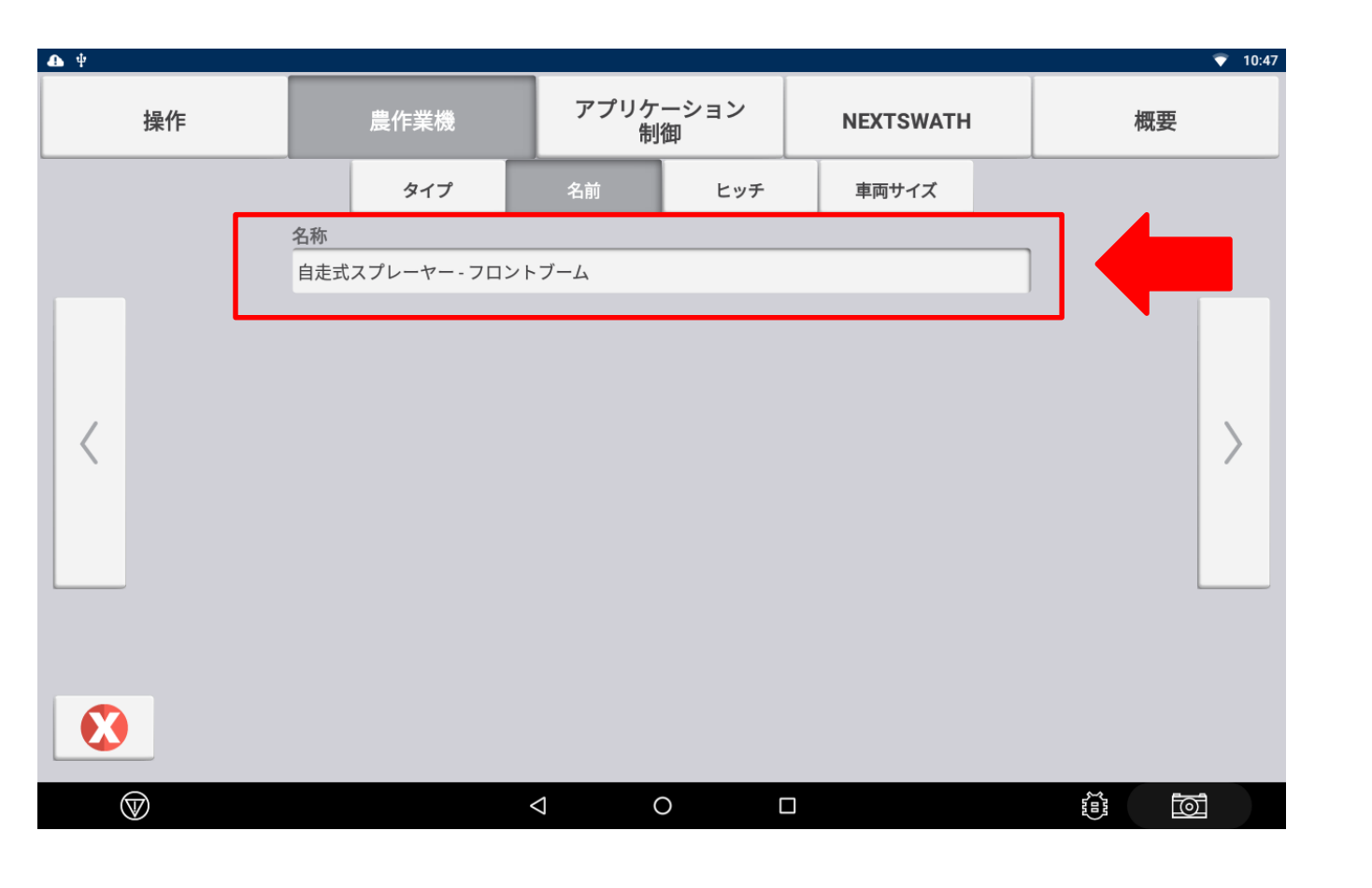

#### ・作業機の名前を変更することが可能。

# د ۲۶۵⊂CЛ, Ӹ⊮∘

TRANSFORMING THE WAY THE WORLD WORKS

Trimble.

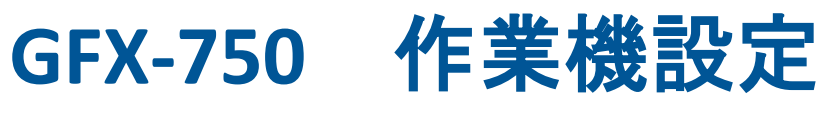

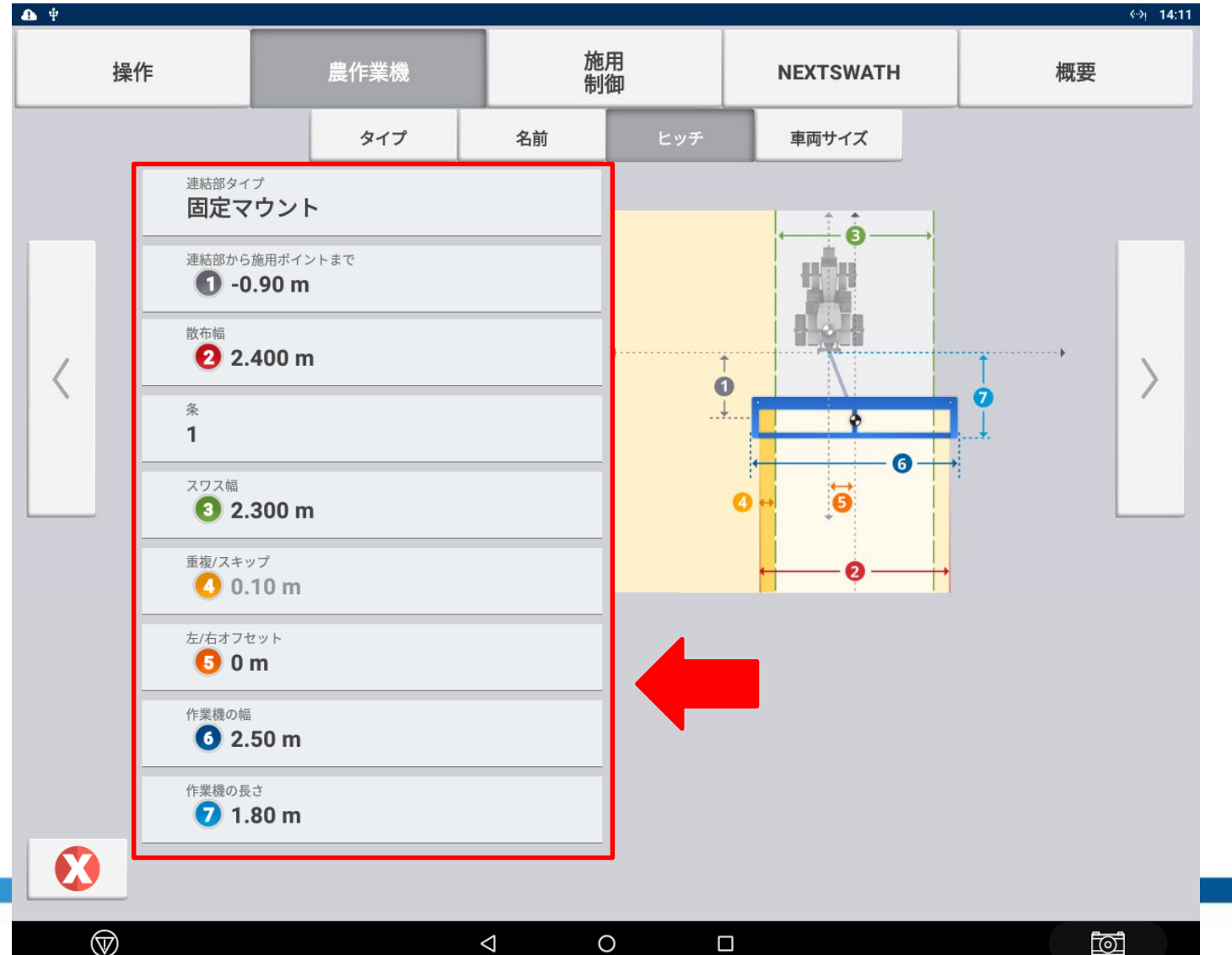

- 「ヒッチタイプ」を選択。
   ○固定マウント←基本はこちら
   ○ドローバー(牽引式)
- ①~⑦に実寸値を入力。

 ①色の塗りはじめ位置に影響 連結部から作業点まで(例:3点ヒッチからロータリーの刃の位置まで)
 ②作業幅(色塗り幅)正確に測定 (例:ロータリーの刃幅)
 ③畝間・ガイダンスラインの幅 (例:ロータリーの刃幅一掛け合わせ幅)
 ④自動入力(掛け合わせ幅/通路幅)
 ⑤作業機の位置が中心にない場合に入力
 ⑥、⑦は自動旋回(NextSwath)機能 を使用する場合に影響する

8

Trimble.

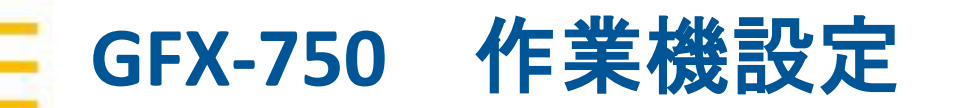

| æ  | ŧ. |              |       |         |       |                |          | _             |        |    | 💎 10:49 |
|----|----|--------------|-------|---------|-------|----------------|----------|---------------|--------|----|---------|
| 操作 |    |              | 作     | 農作業機    |       | アプリケーション<br>制御 |          | NEXTSWATH     |        | 概要 |         |
|    |    | ſ            | アプリケー | ションコントロ | ール    |                |          |               |        | ×  |         |
| Г  |    |              |       | プライマリ   | チャンネル | 91<br>7        | ECU      | キャリプレー<br>ション | 以下を設定し | ます |         |
|    | <  |              |       |         |       |                |          |               |        |    | >       |
|    | X  |              |       |         |       | (              | den iaim |               |        |    |         |
|    |    | $\heartsuit$ |       |         | ~     | 1              | 0        |               |        |    | তা      |

## 「アプリケーションコントロール」 は この状態で次へ。

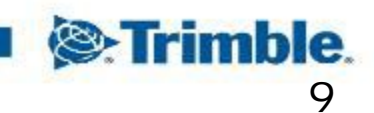

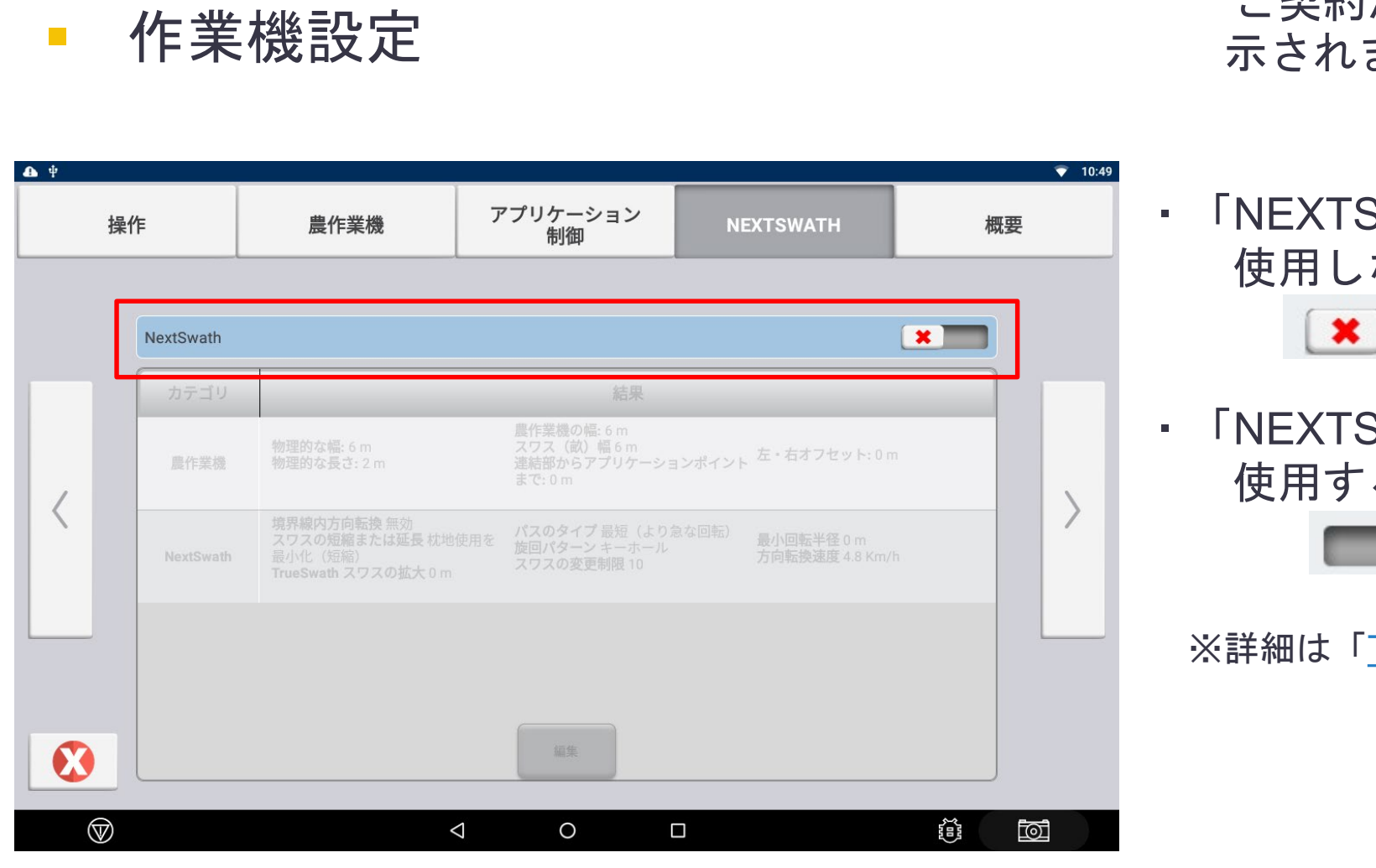

※「NEXTSWATH」のライセンスの ご契約がない場合は、この画面は表 示されません。

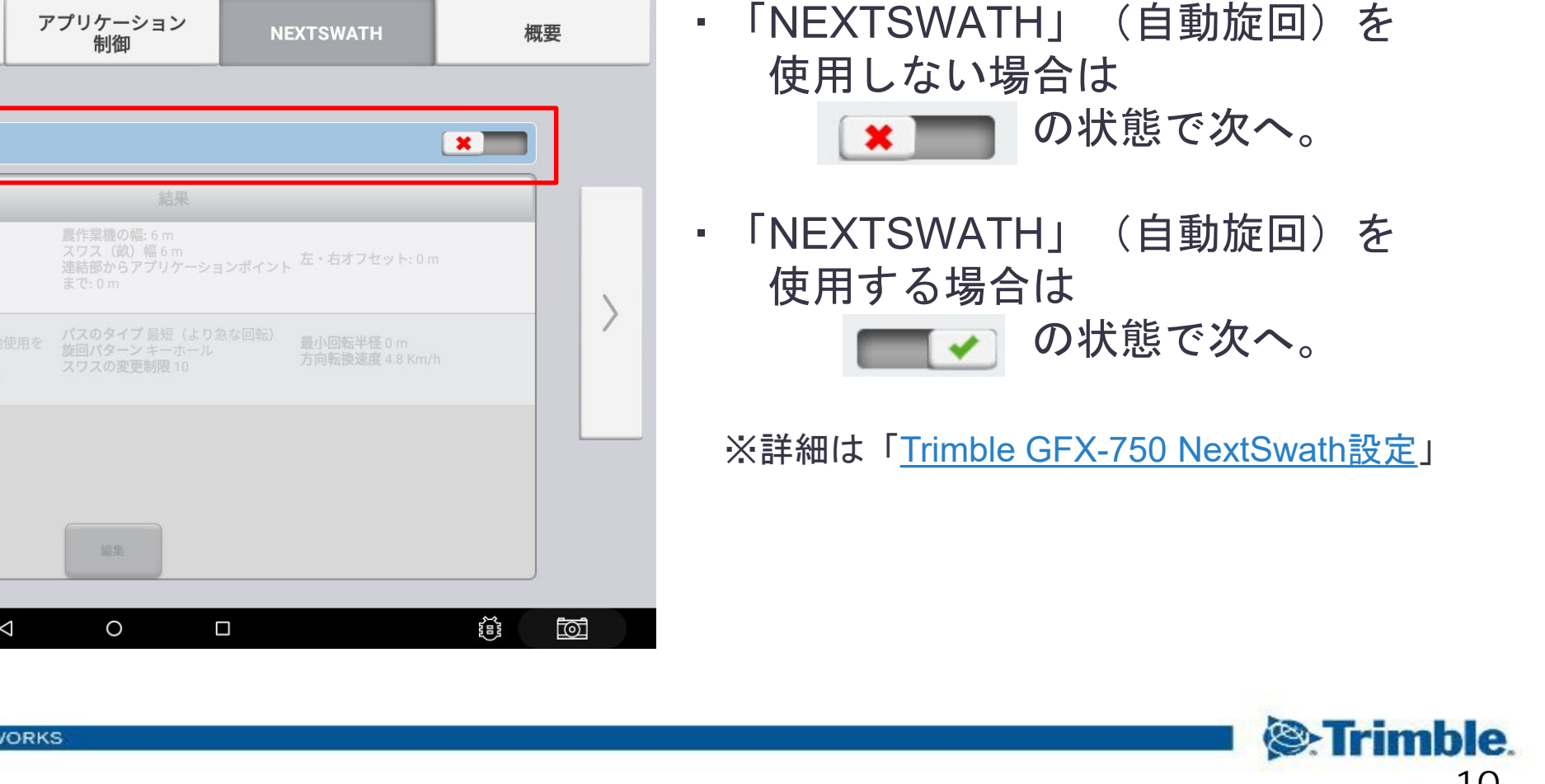

TRANSFORMING THE WAY THE WORLD WORKS

GFX-750 作業機設定

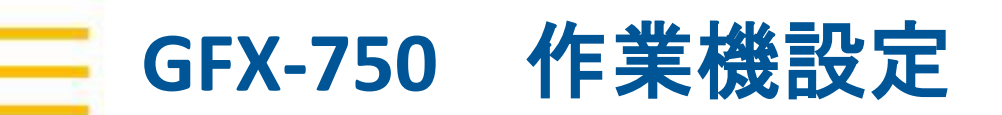

| <b>▲</b> ‡         |           |                                                    |                                                          |                                | ▼ 10:49     |           |
|--------------------|-----------|----------------------------------------------------|----------------------------------------------------------|--------------------------------|-------------|-----------|
| 操                  | 作         | 農作業機                                               | アプリケーション<br>制御                                           | NEXTSWATH                      | 概要          | ・設定内容を確認。 |
|                    |           |                                                    |                                                          |                                |             | いっぷっフレキン  |
|                    | カテゴリ      |                                                    | 結果                                                       |                                |             | *設定が元」したら |
|                    | Implement | 名前: 自走式スプレーヤー - フ<br>ブーム<br>タイプ: 自走式スプレーヤー<br>トブーム | 7ロント 農作業機の幅:6m<br>スワス(畝)幅6m<br>-フロン 連結部からアプリケーショ<br>まで0m | ョンポイント <sup>左・</sup> 右オフセット:0m | 1           |           |
| ,                  |           |                                                    |                                                          |                                |             |           |
|                    |           |                                                    |                                                          |                                |             |           |
|                    |           |                                                    |                                                          |                                |             |           |
|                    |           |                                                    |                                                          |                                |             |           |
| _                  |           |                                                    |                                                          |                                |             | 1         |
|                    |           |                                                    |                                                          |                                |             |           |
| $\bigtriangledown$ |           |                                                    | 4 O _                                                    |                                | ii <b>i</b> |           |

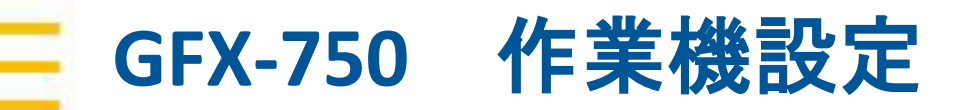

作業機設定 

自走式スプレーヤー - フロントブーム

(!))

戻る

 $\leftarrow$ 

Q

 $\bigcirc$ 

£

3:

•

-

ŵ

### 作成した作業機データが自動選択される。

### ※別の作業機を選択し直した場合は 「農作業機プロファイルの選択」を タップしてデータを読み込む。

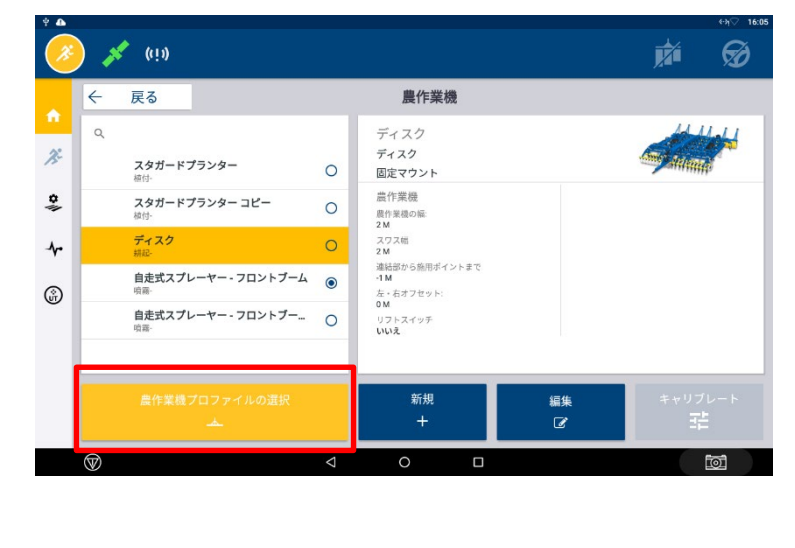

戻る

または

 $\leftarrow$ 

農作業機 農作業機の幅: 6 M スワス(畝)幅 6 M 連結部からアプリケーションポイントまで 0 M 左・右オフセット: 0 M リフトスイッチ いいえ 農作業機に名前を付けて保存 新規 編集 Ø Ó  $\bigtriangledown$ 0 

自走式スプレーヤー-フロントブーム

自走式スプレーヤー-フロントブーム

農作業機

**v** 10:49

A

X

TRANSFORMING THE WAY THE WORLD WORKS

をタップ。

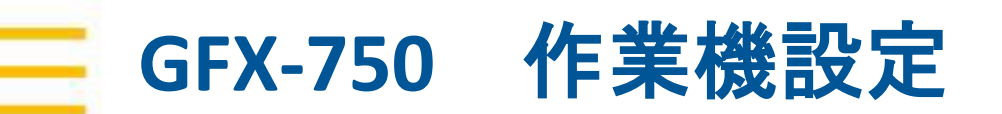

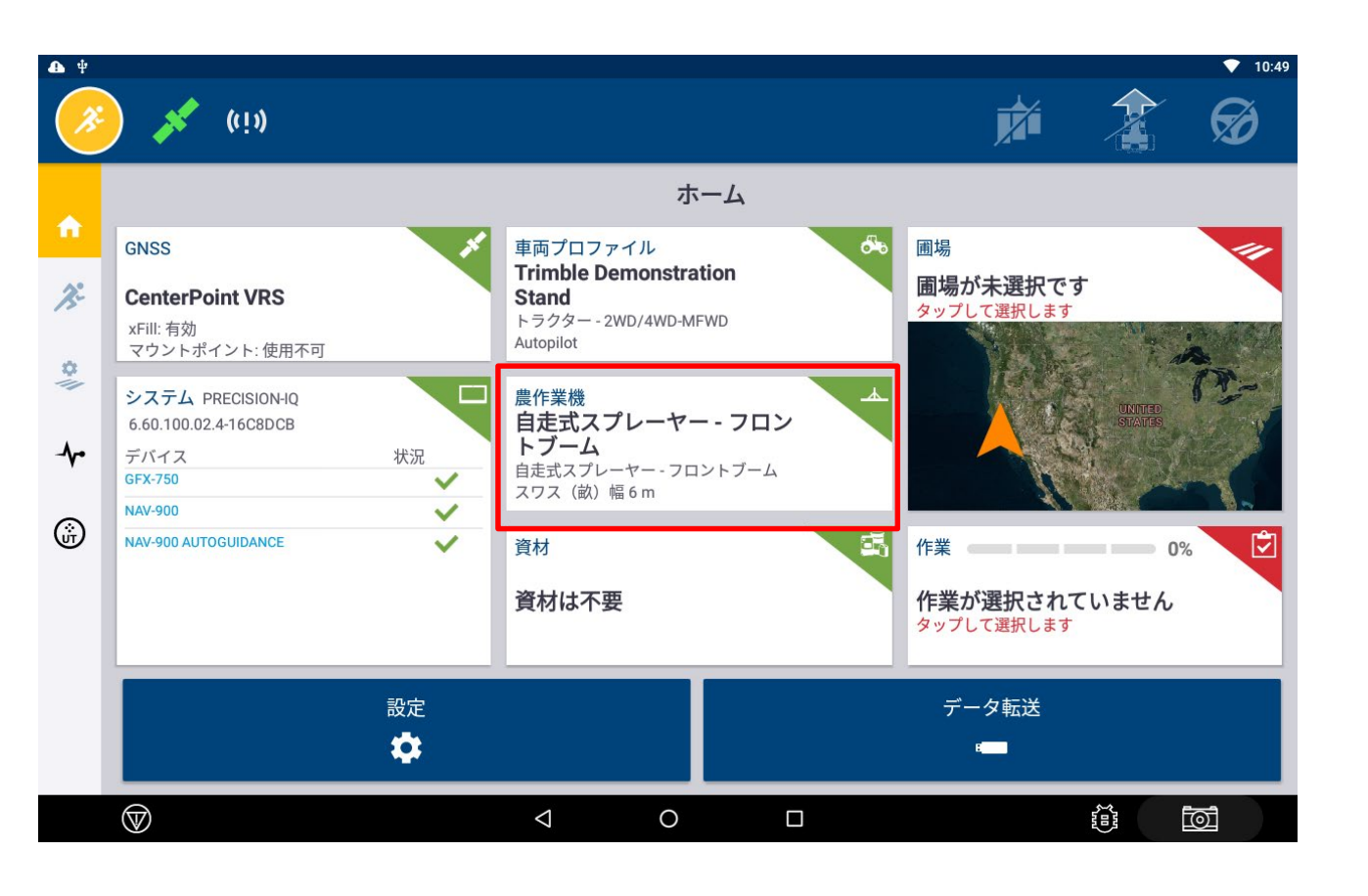

・設定が反映されたら完了。

・使用する作業機ごとに登録しておき、
 付け替える時に、選択し直す必要がある。